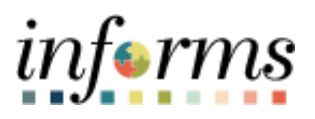

## **Miami-Dade County**

## Leave Pool Donation Transfers to Recipients – Job Aid

informs

## DESCRIPTION

This job aid is for Central HR Administrators.

Leave Pool Functionality in INFORMS has been customized to fit Miami-Dade County's needs to handle/manage the Leave Pools in Dollars, whereas delivered functionality/Absence Management only handles Hours. Due to that difference, Administrators will adjust and move the hours/dollars between the pools and the eligible individuals needing to use the pool hours/dollars.

This document will help Administrators walk through the necessary steps to make an individual eligible as a Leave Transfer Recipient for a given Leave Pool (that is applicable for all Leave Pool Types, Department, Special Leave Pool Bank, or Individual pools) and then make the necessary adjustments to give hours/dollars to those eligible individuals so that they have available leave pool hours to use to take time off.

Administrators will need to make the employee an eligible Leave Transfer Recipient prior to giving Leave Pool hours/dollars. Otherwise, the adjustment functionality later in this job aid will error saying that the employee is not an eligible leave recipient and will not allow the user to save the transaction.

## LEAVE POOL DONATION TRANSFERS TO RECIPIENTS – JOB AID

| Step | Action                                                                                            |  |  |  |  |  |  |  |  |
|------|---------------------------------------------------------------------------------------------------|--|--|--|--|--|--|--|--|
|      | Log into INFORMS and navigate to Leave Transfer Recipient Page: INFORMS Main                      |  |  |  |  |  |  |  |  |
| 1.   | Menu > Miami-Dade County > Absence Management > Extensions > Leave Transfer                       |  |  |  |  |  |  |  |  |
|      | Recipient.                                                                                        |  |  |  |  |  |  |  |  |
|      | • Search for the Leave Pool ID being updated and go to the page.                                  |  |  |  |  |  |  |  |  |
|      | • Fill in the key fields:                                                                         |  |  |  |  |  |  |  |  |
|      | o Empl Id.                                                                                        |  |  |  |  |  |  |  |  |
|      | <ul> <li>Begin Date.</li> <li>End Date (antional)</li> </ul>                                      |  |  |  |  |  |  |  |  |
|      | $\circ$ <b>Comments</b> (optional).                                                               |  |  |  |  |  |  |  |  |
|      | <ul> <li>For Individual Leave Pools: only one recipient should ever be added to this</li> </ul>   |  |  |  |  |  |  |  |  |
|      | page, the employee concerned by that leave pool.                                                  |  |  |  |  |  |  |  |  |
|      | • For Departmental Leave Pools, multiple employees at any given time can be                       |  |  |  |  |  |  |  |  |
|      | recipients. Begin and End Dates can be used if a specific eligibility period is                   |  |  |  |  |  |  |  |  |
|      | determined. Add as many rows as needed for the employees you need to make                         |  |  |  |  |  |  |  |  |
|      | eligible recipients.                                                                              |  |  |  |  |  |  |  |  |
|      | MIAMDADE                                                                                          |  |  |  |  |  |  |  |  |
|      | Employee Self-Service     Leave Transfer Recipients                                               |  |  |  |  |  |  |  |  |
| 2.   | Loove Transfer Regissionte                                                                        |  |  |  |  |  |  |  |  |
|      |                                                                                                   |  |  |  |  |  |  |  |  |
|      | Leave Program 000000084 Status Active                                                             |  |  |  |  |  |  |  |  |
|      | Description     HUMAN SERVICES     Short Description       Begin Date     02/21/2000     End Date |  |  |  |  |  |  |  |  |
|      | End Date                                                                                          |  |  |  |  |  |  |  |  |
|      | List of Qualified Recipients Personalize   Find   🔄   🔜 First 🕢 1 of 1 🕞 Last                     |  |  |  |  |  |  |  |  |
|      | *Empl ID Empl Record Name *Begin Date End Date Comments                                           |  |  |  |  |  |  |  |  |
|      |                                                                                                   |  |  |  |  |  |  |  |  |
|      | Save Keturn to Search Notify                                                                      |  |  |  |  |  |  |  |  |
|      |                                                                                                   |  |  |  |  |  |  |  |  |
|      |                                                                                                   |  |  |  |  |  |  |  |  |
|      |                                                                                                   |  |  |  |  |  |  |  |  |
|      |                                                                                                   |  |  |  |  |  |  |  |  |
|      |                                                                                                   |  |  |  |  |  |  |  |  |
|      |                                                                                                   |  |  |  |  |  |  |  |  |

|    | Example:                                                                                                    |                                                                                      |  |  |  |  |
|----|----------------------------------------------------------------------------------------------------|--------------------------------------------------------------------------------------|--|--|--|--|
|    |                                                                                                    |                                                                                      |  |  |  |  |
|    | Leave Transfer Recipients                                                                                                    | Leave Transfer Recipients                                                            |  |  |  |  |
|    | Leave Transfer Recipients                                                                                                    |                                                                                      |  |  |  |  |
|    | CountryUSAUnited StatesLeave Program000000084DescriptionHUMAN SERVICESBegin Date02/21/2000                                         | Status Active<br>Short Description<br>End Date                                       |  |  |  |  |
|    | List of Qualified Recipients                                                                                                    | Personalize   Find   🖉   🔜 First 🕢 1 of 1 🕢 Last                                     |  |  |  |  |
|    | *Empl ID Record Name                                                                                                    | *Begin Date End Date Comments                                                        |  |  |  |  |
|    | Save Return to Search Notify                                                                                                    | Upr13/2022 19 By Comments T                                                          |  |  |  |  |
| 3. | Pool to the individual needing Leave Po<br>Navigate to Adjust Leave Program Bala                                                   | nce page: INFORMS Main Menu > Miami-Dade<br>ensions > Adjust Leave Program Balances. |  |  |  |  |
|    | <ul> <li>Fill in the key fields:         <ul> <li>Country: USA.</li> <li>Leave Program.</li> </ul> </li> <li>Click Add.</li> </ul> |                                                                                      |  |  |  |  |
|    |                                                                                                    | Adjust Leave Program Balance                                                         |  |  |  |  |
| 4. | Adjust Leave Program Balance<br>Add a New Value                                                                                    |                                                                                      |  |  |  |  |
|    | Country USA Q<br>Leave Program 000000084 Q                                                                                         |                                                                                      |  |  |  |  |
|    | Add                                                                                                    |                                                                                      |  |  |  |  |

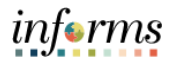

|    | <ul> <li>Fill in the key fields on the page to give leave pool hours OR dollars to the individual (the system will calculate hours for you if you enter a dollar amount, use the employee's hourly rate to determine the number of hours to give to the individual to use):         <ul> <li>Employee ID.</li> <li>Target Entitlement: Leave Pool.</li> <li>Adjustment Hours OR Adjustment Dollars: The page grays out the other field if one of the two fields has a value, only allowing the user to make an Hours or Dollars adjustment. For individual pools, the user could use the total available balance to give the maximum number of dollars/hours available at that point in time.</li> <li>Reason (optional).</li> <li>Click Save.</li> </ul> </li> </ul>                                                                                                    |
|----|----------------------------------------------------------------------------------------------------|
|    | Adjust Leave Program Balances                                                                                                    |
| 5. | Adjust Leave Program Balances         Country       USA       United States       Status       Active         Leave Program       000000084       Description       HUMAN SERVICES         Available Balance       \$5064.49       *Adjustment Date       06/13/2022       Image: Comparison of the comparison of the comparison of the |
|    | Adjust Individual Balances       Q I I I I I I I I I I I I I I I I I I I                                                                                                    |

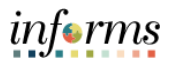

| The administrator can review the Leave Pool History to confirm the transaction has   |                                                              |                                  |                                         |                                                |                     |                                   |                                  |       |  |
|--------------------------------------------------------------------------------------|--------------------------------------------------------------|----------------------------------|-----------------------------------------|------------------------------------------------|---------------------|-----------------------------------|----------------------------------|-------|--|
| been sav                                                                             | ed successfully                                              | and is re                        | ady to be                               | processed or                                   | see if it           | has bee                           | en processed                     | d by  |  |
| the custo                                                                            | om Leave Dona <sup>4</sup>                                   | tion proc                        | ess (run d                              | aily):                                         |                     |                                   |                                  |       |  |
| •                                                                                    | Navigate to I<br>Dade County<br>History.                     | _eave Tra<br><b>/ &gt; Absen</b> | nsfer Rec<br>Ice Mana                   | ipient Page: IN<br>gement > Exte               | NFORMS<br>ensions > | Main I<br>View                    | Menu > Mia<br>Transaction        | mi-   |  |
| • Search for the <b>Leave Program ID</b> being updated and open the page.            |                                                              |                                  |                                         |                                                |                     |                                   |                                  |       |  |
| HIANI CARD                                                                           |                                                              |                                  |                                         | -                                              |                     |                                   |                                  | -     |  |
|                                                                                      |                                                              |                                  | Vi                                      | ew Transaction History                         |                     |                                   | ñ                                | Q     |  |
| View Transaction                                                                     | 1 History                                                    |                                  |                                         |                                                |                     |                                   |                                  |       |  |
| Country US                                                                           | A Status Active                                              |                                  | Total Donated                           | 6637.62                                        |                     |                                   | Hours Collected                  | 40.00 |  |
| Leave Program 000<br>Category Ba                                                     | 000084 Description HUMAN SERVI<br>nk - Department Leave Pool | CES                              | Total Used                              | 1573.13                                        |                     |                                   | Used Hours                       | 91.00 |  |
|                                                                                      |                                                              |                                  | iour Avanable                           | 3004.43                                        |                     |                                   | Golector Link                    |       |  |
| Selection Criteria                                                                   |                                                              |                                  |                                         |                                                |                     |                                   |                                  |       |  |
| From                                                                                 | Date                                                         | To Date                          | Ċ.                                      |                                                |                     |                                   |                                  |       |  |
|                                                                                      | Туре                                                         | Transaction Status               | · ·                                     |                                                |                     |                                   |                                  |       |  |
| Request<br>Empl ID                                                                   | From Q                                                       |                                  |                                         |                                                |                     |                                   |                                  |       |  |
| Request<br>Empl ID                                                                   | From Q                                                       |                                  | Select with Matching (                  | riteria Clear All                              |                     |                                   |                                  |       |  |
| Request<br>Empl ID                                                                   | Prom Q                                                       |                                  | Select with Matching (                  | Criteria Clear All                             |                     |                                   |                                  |       |  |
| Request<br>Empl ID                                                                   | action Information                                           |                                  | Select with Matching (                  | Clear All                                      |                     |                                   |                                  |       |  |
| Request<br>Empl ID<br>Leave Transfer Trans                                           | action Information                                           |                                  | Select with Matching (                  | Criteria Clear All                             |                     | 4 4 1-2 of 2                      | v 🕨 🕨 🛛 View All                 |       |  |
| Request<br>Empl ID<br>Ucave Transfer Trans<br>T Q<br>Request Details<br>Empl ID      | action Information                                           | Remiest Tune                     | Select with Matching (                  | Criteria Clear All                             | Amount              | Id d 1-2 of 2                     | Verifice Status                  |       |  |
| Request<br>Empl ID<br>Leave Transfer Trans<br>og Q<br>Request Details<br>Empl ID Job | From Q                                                       | Request Type<br>Donate           | Select with Matching (<br>Hours<br>4.00 | Criteria Clear All<br>Hourly Rate<br>32 708125 | Amount<br>130.833   | II I 1-2 of 2<br>Recipient Emplid | Vew All Workflow Status Approved |       |  |

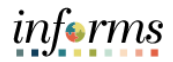

| will rec                | er can<br>luce th                           | see the A<br>le leave p                                                                              | djustment<br>rogram ba           | lance o                                        | nce pro       | e nours<br>cessed.            | s, and the a                              | imount in doi              | iars th |
|-------------------------|---------------------------------------------|----------------------------------------------------------------------------------------------------|----------------------------------|------------------------------------------------|---------------|-------------------------------|-------------------------------------------|----------------------------|---------|
| In the<br>in the        | Transfe<br>Transa                           | er Details<br>ction Stat                                                                             | tab the us<br>: <b>us</b> field: | ser can s                                      | see if th     | e transa                      | action has                                | been process               | ed or r |
|                         |                                             |                                                                                                    |                                  |                                                |               | View Tra                      | ansaction History                         |                            |         |
| View Tra                | nsaction His                                | story                                                                                                |                                  |                                                |               |                               |                                           |                            |         |
| Co<br>Leave Pro<br>Cate | untry USA<br>gram 0000000<br>egory Bank - D | try USA Status Active<br>am 000000084 Description HUMAN SERVICES<br>ary Bank - Department Leave Pool |                                  | Total Donated<br>Total Used<br>Total Available |               | 6637.62<br>1573.13<br>5064.49 | Hours Collect<br>Used Ho<br>Collection Li | ed 40.0<br>Irs 91.0<br>nit |         |
| Selection               | Criteria                                    |                                                                                                    |                                  |                                                |               |                               |                                           |                            |         |
|                         | From Date                                   | From Date                                                                                            |                                  | To Date                                        |               |                               |                                           |                            |         |
|                         | Request Type                                |                                                                                                    | ▼ Tr                             | ansaction Status                               |               | ~                             |                                           |                            |         |
|                         | Empl ID From                                |                                                                                                    | 4                                | Empi ID 10                                     | Select with N | latching Criteria             | Clear All                                 |                            |         |
|                         |                                             |                                                                                                    |                                  |                                                |               |                               |                                           |                            |         |
| Leave Tran              | Leave Transfer Transaction Information      |                                                                                                    |                                  |                                                |               |                               |                                           |                            |         |
| Empl ID                 | Job                                         | Name                                                                                                 |                                  | Request Type                                   | Hours         | PI Entries                    | Transaction Status                        | Process Date               |         |
| 00323823                | 0                                           | Danny Vergas                                                                                         |                                  | Donate                                         | 4.00          | PI Entries                    | Unprocessed                               |                            |         |
| 00318082                | 0                                           | Kenneth-Aleman                                                                                       |                                  | Adjust                                         | 40.00         | PI Entries                    | Unprocessed                               |                            |         |
| Return to               | Search N                                    | otify                                                                                                |                                  |                                                |               |                               |                                           |                            |         |
| Once t                  | he dail                                     | y Leave D                                                                                            | onation p                        | rocess is                                      | s run, th     | e indivi                      | idual will h                              | ave a balance              | of 40   |
|                         |                                             |                                                                                                    | -                                |                                                |               |                               |                                           |                            |         |